## **Re-Number Route Sequences**

Last Modified on 03/07/2024 3:05 pm EST

## **Pathway:** Operations > Route Management > Re-Number (Tab)

Use the Re-Number tab in the Route Management tool to re-number stop sequences for one to multiple routes at a time.

| Pending Current Re-Number |             |            |          |            |                |   |
|---------------------------|-------------|------------|----------|------------|----------------|---|
| DIVISION CORPUS           | LOAD        |            |          |            |                |   |
| SELECT ROUTE(S)           | DAY OF WEEK | STOPS      | QUANTITY | VIEW MAP   | SEQUENCE GAP 4 | - |
| COR 101                   | 3           | <u>60</u>  | 62       | <b>?</b>   |                |   |
| COR 201                   | 3           | 120        | 126      | ••         | RE-NUMBER      |   |
| COR 202                   | 3           | <u>101</u> | 145      | 9 <b>9</b> |                |   |
| COR 203                   | 3           | 132        | 169      | <b>9 9</b> |                |   |
| COR 401                   | 3           | 244        | 250      | ••         |                |   |
| COR DUMPSTER DEL/REM      | 3           | 1          | 5        | ••         |                |   |
| ALVARO                    | 3           | 4          | 4        | <b>9 9</b> |                |   |
|                           |             |            |          |            |                |   |
|                           |             |            |          |            |                |   |
|                           |             |            |          |            |                |   |
|                           |             |            |          |            |                |   |

## **Re-Number a Route**

Re-numbering can be done to a single route or multiple routes at a time. Stops with a current sequence value of '0' are not be included in sequence re-numbering.

- 1. Select the Division(s) and Day(s) of the Week to load the screen on.
- 2. Click the **Load** button.
- 3. Select the **route(s)** you would like re-numbering to include.
- 4. Enter a numeric value in the Sequence Gapfield.
  - Example: if '5' is entered stops will sequence as 5, 10, 15, 20, etc.
- 5. Click the **Re-Number** button.
  - A 'Success' popup displays when re-numbering is complete and includes the amount of updated stops.

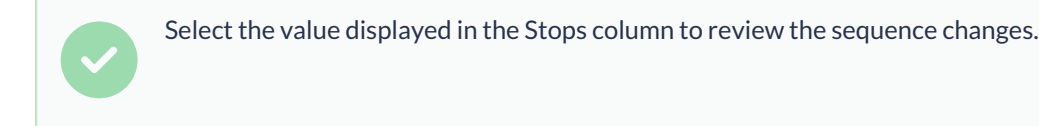

## **Related Articles**

Route Management Basics Pending (Tab) - Review and Assign Stops to a Route Current (Tab) - Modify a Route